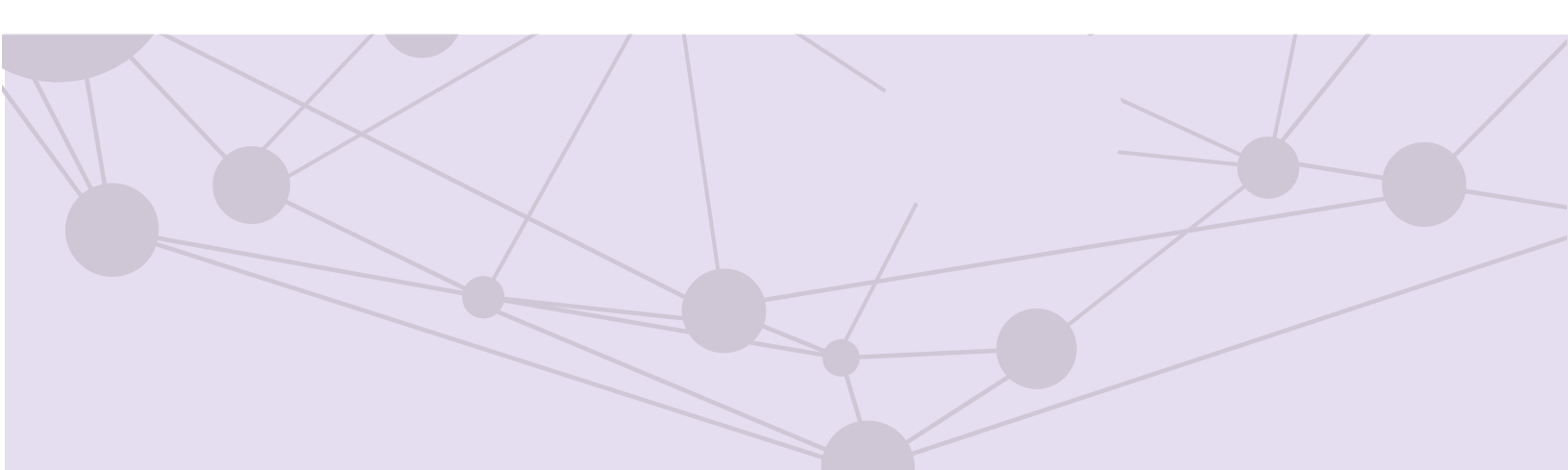

# Sistema de recepción de materiales de radio y televisión

Envío de OT

Versión del Sistema 6.0

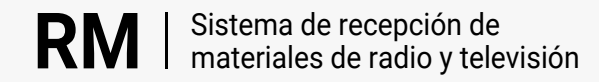

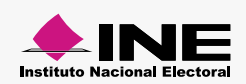

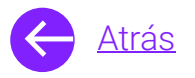

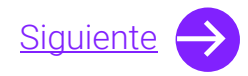

## Módulos

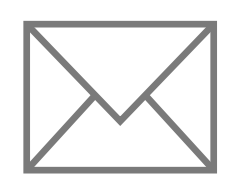

Envío de OT Aprende más

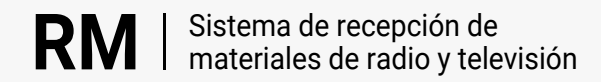

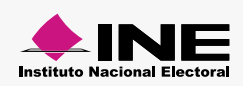

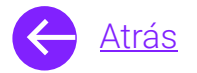

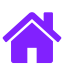

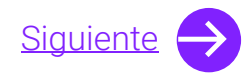

### **Objetivo general**

Nuestro objetivo es ayudarte **a enviar la estrategia de transmisión** de los Partidos políticos y Autoridades electorales certificandolos mediante la firma electrónica.

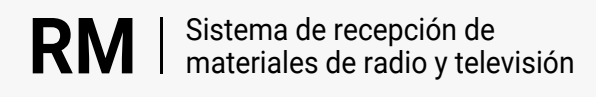

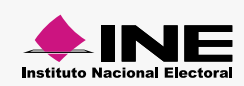

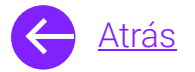

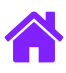

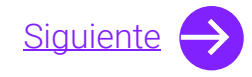

#### Usuarios

Partidos Políticos nacionales y locales Autoridades Electorales Candidaturas independientes federales

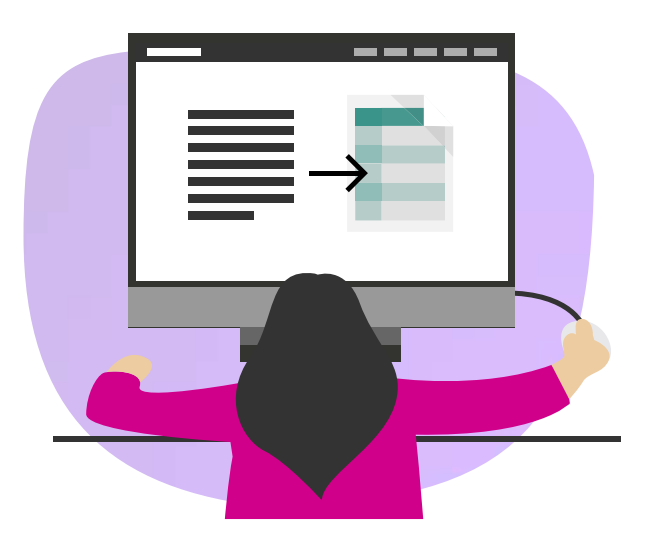

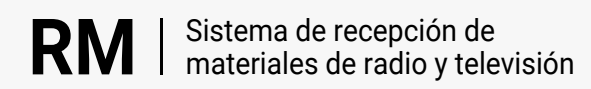

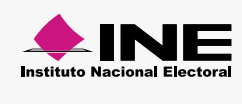

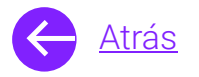

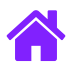

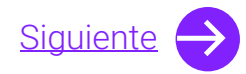

#### Ingresa al sistema

1. Ingresa al sistema a través de la liga:

https://siatev2-deppp.ine.mx/recepMat/

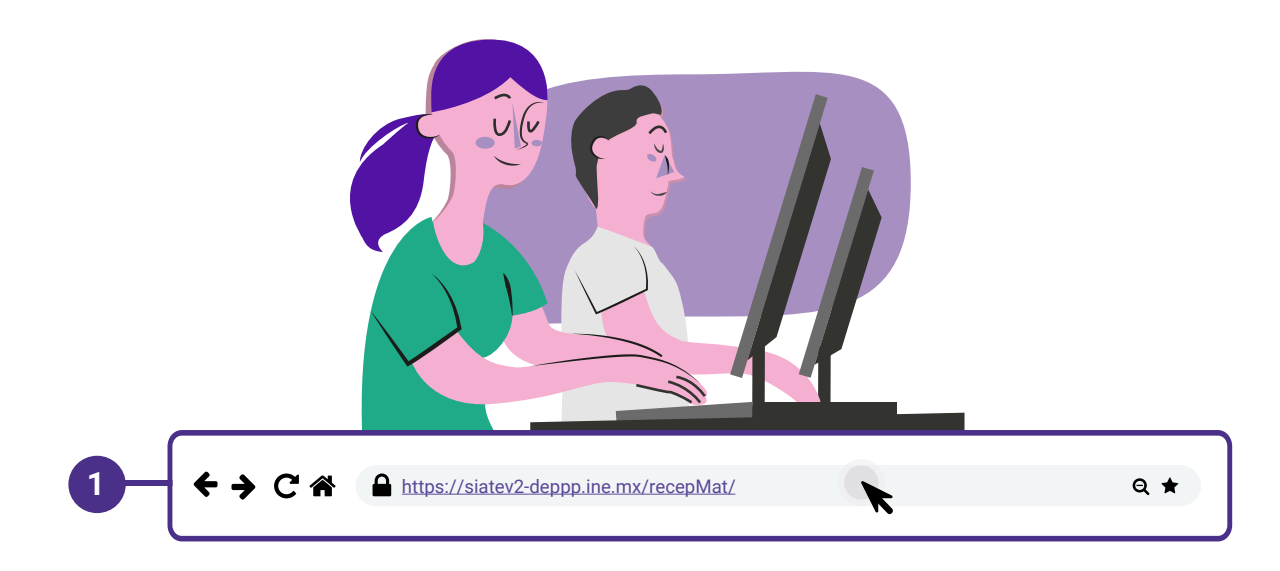

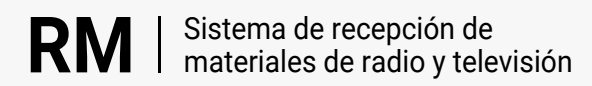

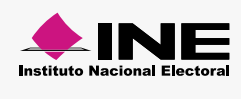

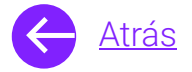

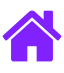

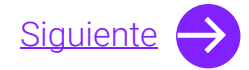

- 2. Ingresa tus datos de **Usuario y Contraseña.**
- 3. Introduce el Código de seguridad.
- 4. Da clic al botón Ingresar.

| RN                     | Sistema de recepción de<br>materiales de radio y televisión                                                          |    |
|------------------------|----------------------------------------------------------------------------------------------------|----|
| BIENVE                 | NIDO                                                                                                    | _  |
| Ingres                 | Usuario                                                                                                    |    |
| Usua                   |                                                                                                    | -2 |
| Cont                   | Contraseña                                                                                                    |    |
| Códi                   |                                                                                                    | -  |
| 2                      | Código de seguridad                                                                                                  | -3 |
| Si des                 | Ingresar – 4<br>seas cambiar tu contraseña, entra <u>aquí</u>                                                        |    |
| Si no p<br>2000,<br>n  | ouedes acceder llama a INETEL 800 433<br>, marcando la opción 9 "Opción oculta<br>no audible" y posteriormente la 1. |    |
|                        | CAAP   📞   🖂                                                                                                    |    |
| © Derech<br>V.6 Rev.50 | hos Reservados, Instituto Nacional Electoral   SIPP<br>50 02/01/24 11:15                                             |    |
|                        |                                                                                                    |    |

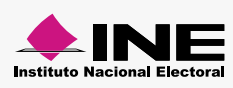

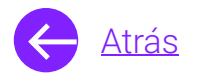

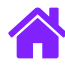

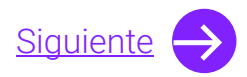

#### Envío de OT

- 1. Selecciona el módulo de **Envío de OT**, ubicado dentro del menú de **Actores políticos**.
- 2. Ingresa el **Número de estrategia** o utiliza la **Búsqueda avanzada.**
- 3. Da clic en **Buscar**.

| Información para la búsqueda                                                        |                              |                                   |
|-------------------------------------------------------------------------------------|------------------------------|-----------------------------------|
|                                                                                     |                              | Otros                             |
| <ul> <li>Ingresa el número de estrategia o utiliza la búsqueda avanzada.</li> </ul> |                              | Descarga de pautas                |
| *Numero de estrategia:                                                              |                              |                                   |
|                                                                                     |                              |                                   |
|                                                                                     |                              |                                   |
|                                                                                     | Q Buscar 3                   |                                   |
|                                                                                     |                              |                                   |
|                                                                                     |                              |                                   |
| Información para la búsqueda                                                        |                              |                                   |
|                                                                                     |                              |                                   |
| *Tipo de periodo:                                                                   |                              | Búsqueda por número de estrategia |
| O Electoral   Ordinario   O Reposición                                              |                              |                                   |
| Entidad de la estrategia:                                                           | Actor político que registra: |                                   |
| Selecciona 🗸                                                                        | Selecciona 🗸                 |                                   |
| Descripción de la estrategia:                                                       | Estatus-                     |                                   |
| Ingresa una versión                                                                 | Selecciona V                 |                                   |
|                                                                                     |                              |                                   |
| • Selecciona un rango de fechas.                                                    |                              |                                   |
| "Fecha de registro.                                                                 |                              |                                   |
| dd/mm/aaaa                                                                          |                              |                                   |
| dd/mm/aaaa                                                                          |                              |                                   |
| dd/mm/aaaa                                                                          |                              |                                   |

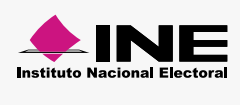

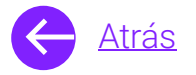

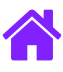

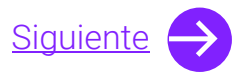

- 4. En la tabla de resultados podrás observar las órdenes de transmisión.
- 5. Podrás ver el **Estatus** y descargar la órden de transmisión, así como tener una **Vista previa** y **Modificar**.

| Itados |                         |                                 |          |        |       |            |                                                               |                |                         |                      |           |
|--------|-------------------------|---------------------------------|----------|--------|-------|------------|---------------------------------------------------------------|----------------|-------------------------|----------------------|-----------|
| No.    | Número de<br>estrategis | Descripción<br>de la estrategia | Entidad  | Ámbito | Actor | Tipo medio | Periodo                                                       | Barra infantil | Estatus                 | Vista previa         | Modificar |
| 1      | PAN-20231113-855        | SIN MEDIDA<br>CAUTELAR PAN      | NACIONAL | FEDRAL | PAN   | RADIO      | NACIONAL - NO<br>COINCIDENTE<br>(29/06/2023 al<br>31/12/2023) | NO             | ENVIADO                 | 📀<br>Cambiar estatus |           |
| 1      | PAN-20231113-855        | SIN MEDIDA<br>CAUTELAR PAN      | NACIONAL | FEDRAL | PAN   | RADIO      | NACIONAL - NO<br>COINCIDENTE<br>(29/06/2023 al<br>31/12/2023) | SI             | PENDIENTE<br>POR ENVIAR | @                    |           |

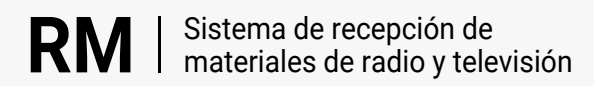

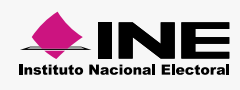

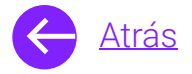

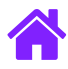

## ¡Felicidades!

Estás listo para utilizar el módulo de Envío de OT del sistema de **recepción de materiales de radio y televisión.** 

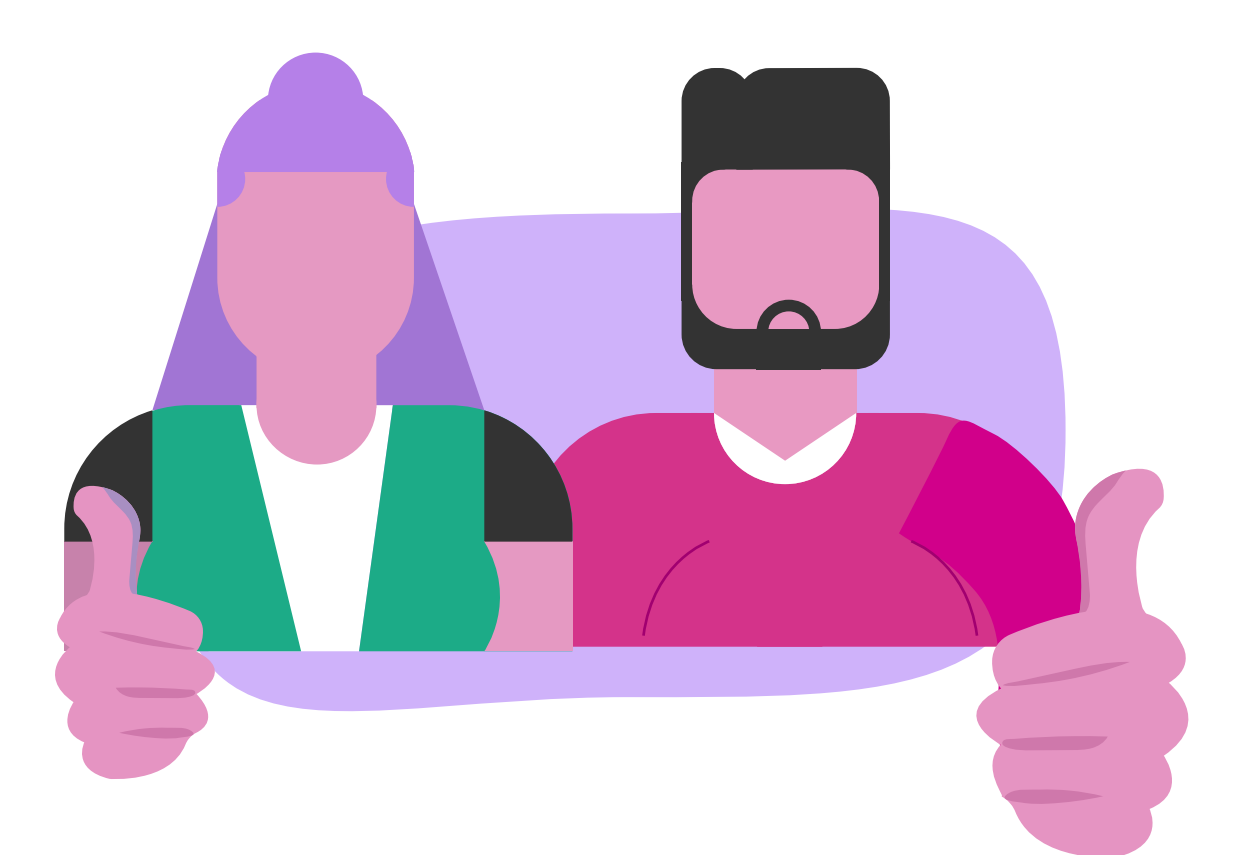

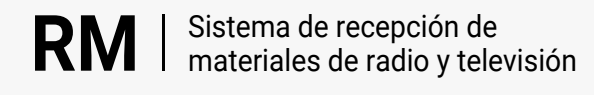

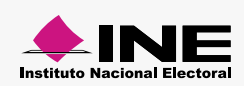